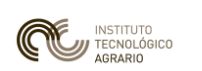

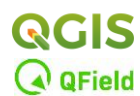

# MÓDULO 8: Generación de atlas de mapas

### 1. Introducción

En este módulo se va a trabajar en la representación de los mapas de trabajo que gestiona QGIS. El enfoque se fijará sobre la generación de un atlas básico. Se aprenderá a generar mapas dinámicos a partir de una capa de entidades, configurando el diseño de impresión, la escala y la simbología. Al finalizar, los participantes podrán estructurar y producir un atlas básico para optimizar la visualización y el uso de datos espaciales.

## 2. Ejercicio Práctico

En este ejercicio se va a generar un atlas de **6 mapas** de forma automática a partir del mapa de regadío de Castronuño, donde la división por hojas la van a definir las delimitaciones de los parajes ficticios de la zona. Previo a la ejecución del ejercicio se recomienda al alumno abrir el proyecto *'Castronuno\_ATLAS.qgz'* facilitado en el material de prácticas y familiarizarse con la información que se muestra en las capas de la TOC.

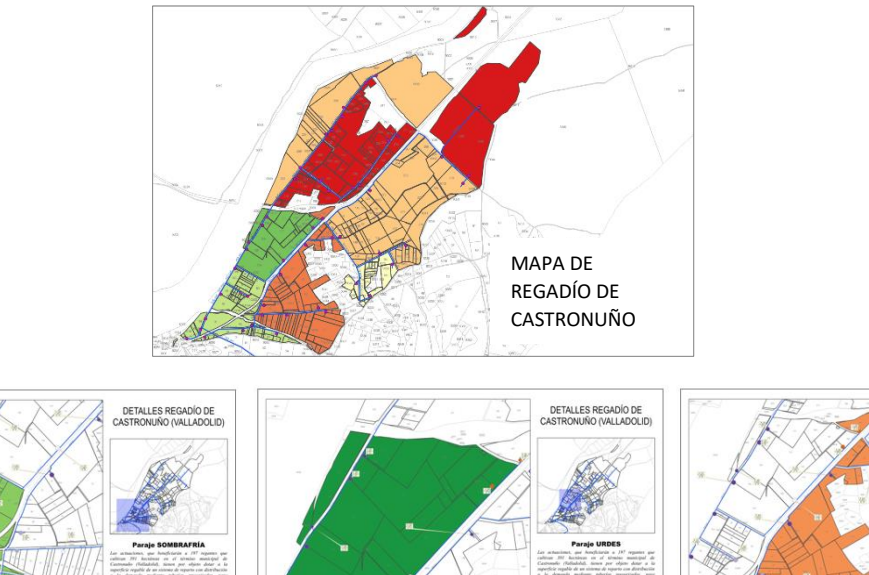

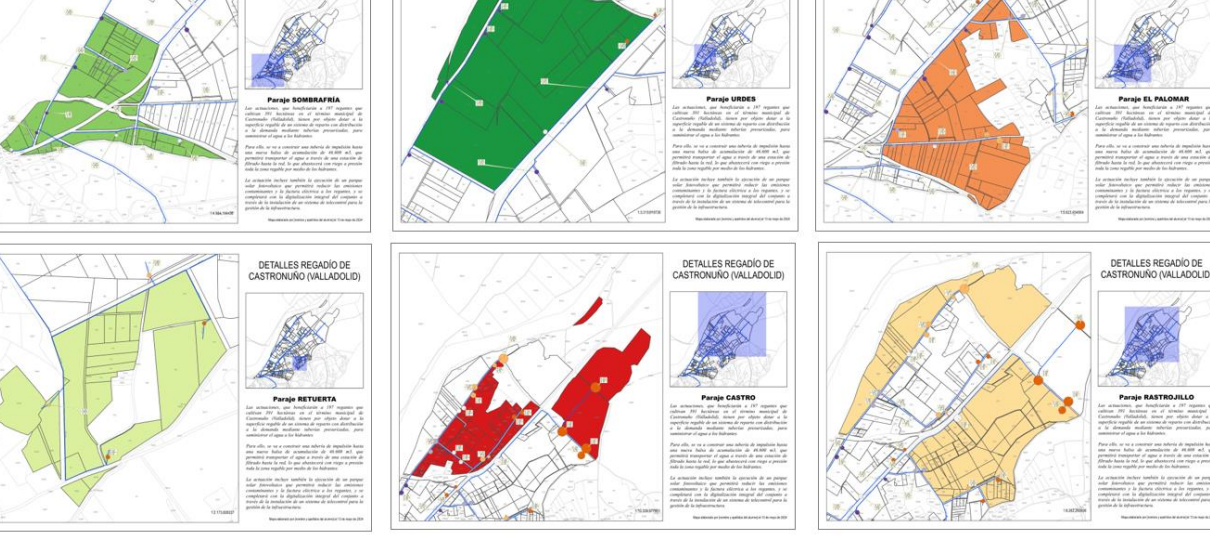

DETALLES REGADÍO DE ASTRONUÑO (VALLADOL

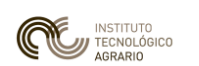

En todos ellos se han de visualizar los hidrantes, las parcelas regables diferenciadas sobre el fondo parcelario del SIGPAC y las tuberías de riego.

Pasos a seguir:

- Primero prepararemos el mapa a representar:
  - Abrir el proyecto '*Castronuno\_ATLAS.qgz'* extraído del material de prácticas.
  - Asignar a la capa 'Hidrantes' el estilo de capa 'Estilo\_hidrantes': Botón derecho sobre la capa 'Hidrantes' / Propiedades / Simbología / Símbolo único / Estilo / Cargar estilo...

| <b>Q</b> P             | rop | iedades de capa -                 | Hidrante     | s — Simbol   | ogía                  |          |         |            |     |                   |          |                   |          |         |       | ×      |
|------------------------|-----|-----------------------------------|--------------|--------------|-----------------------|----------|---------|------------|-----|-------------------|----------|-------------------|----------|---------|-------|--------|
| Q                      |     | 🚪 Símbolo Único                   |              |              |                       |          |         |            |     |                   |          |                   |          |         |       | -      |
| (j)<br>২ <sub>ইই</sub> | Î   |                                   |              | • • Ma<br>•  | arcador<br>Marcador s | simple   |         |            |     |                   |          |                   |          |         |       |        |
| abc                    |     | I                                 |              |              |                       |          |         |            |     |                   |          |                   |          |         |       |        |
| abc                    |     | Tipo de capa del sím              | bolo Mar     | cador simple |                       |          |         |            |     |                   |          |                   |          |         | -     | ]  •   |
| <b>\</b>               |     | Tamaño                            | 2,000        | 0000         |                       |          |         |            |     |                   |          | Milím             | etros    | •       | €,    |        |
| ۹.                     |     | Color de relleno                  |              |              |                       |          |         |            |     |                   |          |                   |          | •       | €,    |        |
| 1                      |     | Color de marca                    |              |              |                       |          |         |            |     |                   |          |                   |          | •       | €,    | -      |
|                        |     | Representaci                      | ión de ca    | ipas         |                       |          |         |            |     |                   |          |                   |          |         |       |        |
| •◀                     |     | Opacidad                          |              |              |                       |          |         |            |     |                   |          |                   |          | 100,0 % | ,     | ¢      |
| -                      |     | Modo de mezda                     | Сара         |              |                       |          |         |            | 0   | bjeto espacial    |          |                   |          |         |       |        |
|                        |     | Efectos de dibu                   | Normal<br>jo |              |                       |          |         |            | • [ | Normal            |          |                   |          |         |       |        |
| ~~                     |     | Controlar order                   | n de repre   | sentación de | obietos               |          |         |            |     |                   |          |                   |          |         |       | ĄJ.    |
| <b>9</b>               |     |                                   |              |              |                       | <u>.</u> |         |            |     |                   |          |                   |          |         |       |        |
| 1                      | ÷   | Estilo 👻                          |              |              |                       |          |         |            |     | Aceptar           | Cano     | elar              | Aplicar  |         | Ayuda |        |
|                        |     | Cargar estilo                     |              |              |                       | 1 1 194  |         |            | \$  | 12 12             | $\sim$   |                   | land a   | 9013    |       |        |
|                        | ÷   | Guardar estilo                    |              |              | - Ĩ~                  |          | 11      |            | H-  | 30 <sup>131</sup> | 153      | $\mathcal{T}^{2}$ | 14 000   |         | 6     | 11 904 |
| 5053                   |     | Guardar como                      | predeten     | minado       | 112                   | /?       | Y       | And 12 125 |     | 152               | $\times$ | Χı                |          | 58      | 59    | 1      |
|                        |     | Restaurar pre                     | determina    | do           | -(                    | 1.1      | 1       |            | 1   | No In             | 1        |                   | 6221 55  | 57      | 11    |        |
|                        |     | Añadir                            |              |              | No                    |          | 5050    | 505        |     | 186               | 10. 103  |                   | 5229     | 15227   | 114   | 60 90  |
|                        |     | Cambiar nomb                      | re al actu   | al           | $- \sum$              | /        | 5057'50 | 5061 5050  |     |                   |          | 055               | 5230 522 | 6 52    | 18    | 5      |
|                        |     | <ul> <li>predeterminad</li> </ul> | lo           |              |                       | π        | X       | 5063 5     | 048 |                   | 9069 JC  | 5378 5224         | 3400     |         |       | //     |

Buscar el archivo 'Estilo\_Hidrantes.qml' y dejar seleccionadas las pestañas de las opciones que aparecen por defecto.
 Cargar estilos Erom file

| Cargar estilos | From file                                                        |
|----------------|------------------------------------------------------------------|
| Archivo        | NICIAL_CP\Temario\Semana5\Modulo8\Datos\Estilo_Hidrantes.gml 🚳 🗌 |
|                | 🔽 褖 Configuración de capa                                        |
|                | 🔽 💐 Simbología                                                   |
|                | 🗹 🕎 Simbología 3D                                                |
|                | V abo Etiquetas                                                  |
|                | Campos                                                           |
|                | V 🗄 Attribute Form                                               |
|                | ✓ 🔊 Acciones                                                     |
|                | 🔽 🤛 Avisos del mapa                                              |
| Categorías     | 🗹 🔩 Diagramas                                                    |
|                | ✓ I Attribute Table Configuration                                |
|                | Representación                                                   |
|                | V Nopiedades personalizadas                                      |
|                | Opciones de geometría                                            |
|                | Relaciones                                                       |
|                | ✓ U Propiedades Temporales                                       |
|                | Configuración de leyenda                                         |
|                | ✓ ↓ Elevation Properties                                         |

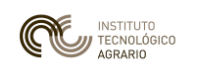

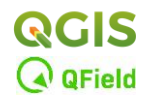

• Si no se visualizan las etiquetas de los hidrantes se pueden activar desde el botón derecho de la capa / Mostrar Etiquetas

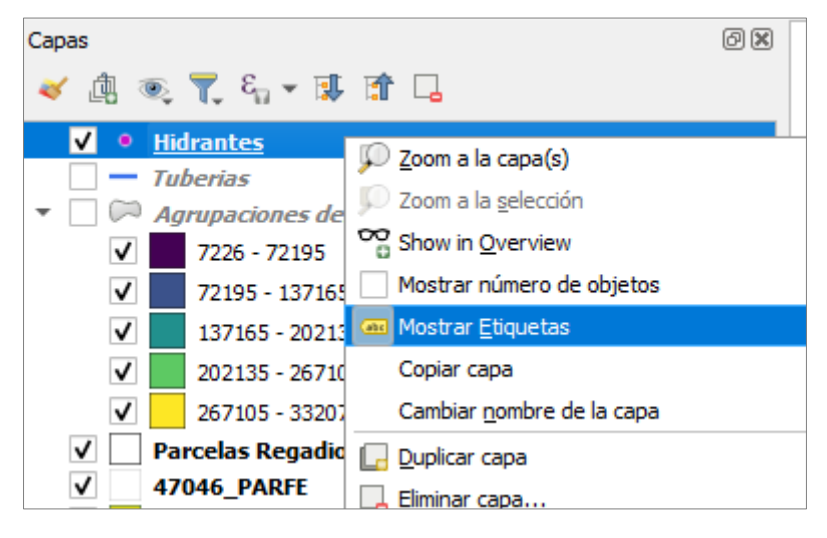

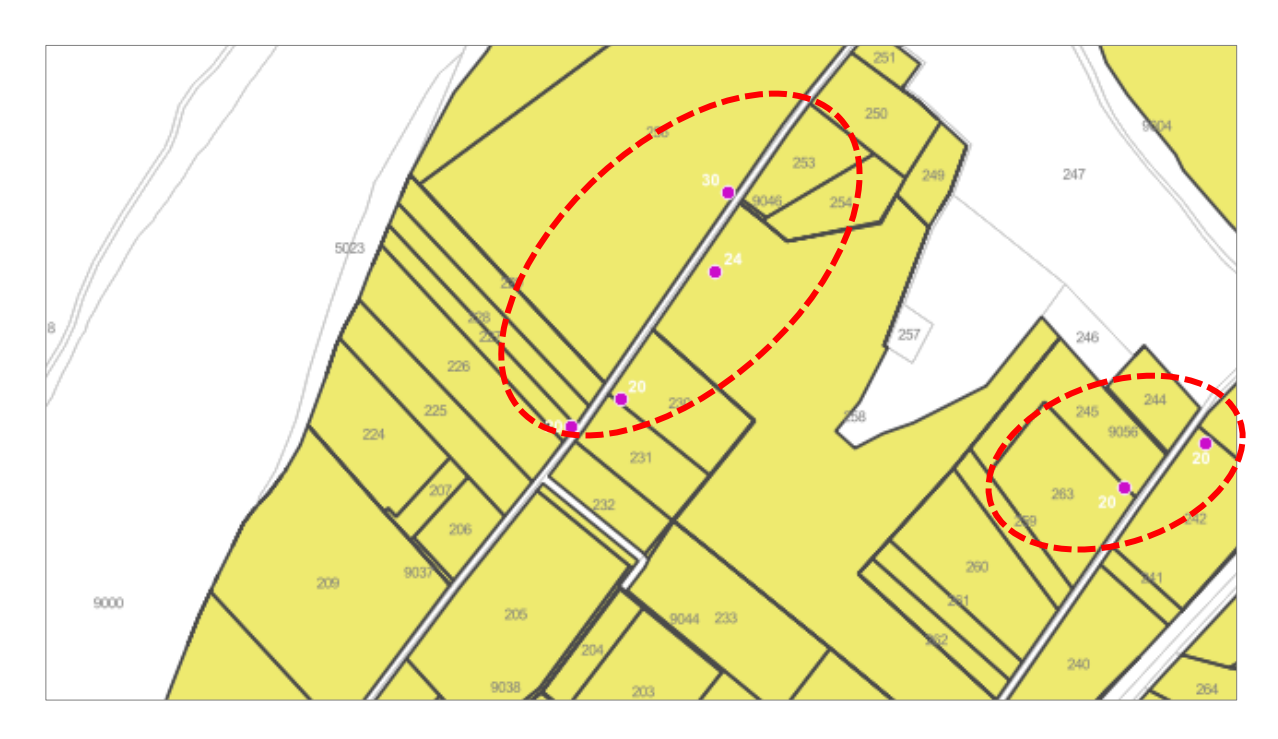

- Activar la capa 'Tuberias' y hacer un etiquetado sencillo con las siguientes propiedades:
  - Sobre la capa en la TOC / Botón derecho / Propiedades / Etiquetado / Etiquetas sencillas. La etiqueta va a mostrar el diámetro de la tubería (*campo TUB\_DN*) con las unidades en 'mm', color azul y con una máscara alrededor blanca que facilite su visualización.

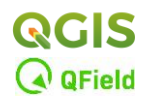

Para concatenar el texto 'mm' a los valores de los diámetros de las tuberías hay que generar una consulta con el constructor de expresiones, tal y como se detalla en la imagen adjunta.

INSTITUTO TECNOLÓGICO AGRARIO

///

Junta de

Castilla y León

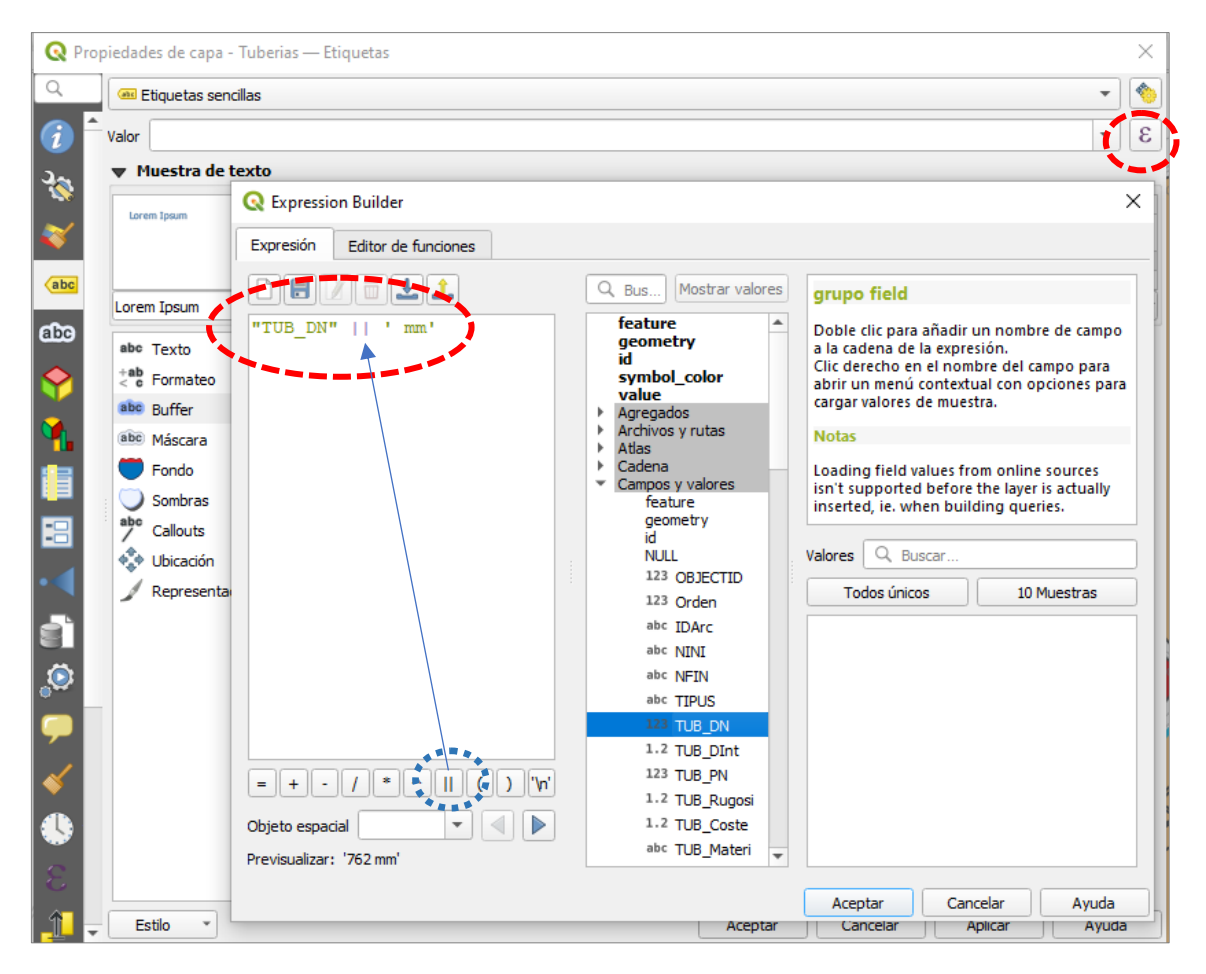

Una vez generada la expresión, se definirán las siguientes opciones en las \_ distintas categorías de configuración que ofrece el Etiquetado. Así:

Texto: Tamaño de la etiqueta: ...... 5,0000 

| abo        | Texto          | Texto         |                |    |
|------------|----------------|---------------|----------------|----|
| +at<br>< ( | Formateo       | Tipo de letra | MS Shell Dlg 2 | =  |
| abo        | Buffer         | Estilo        | Normal         |    |
| abo        | Máscara        | LSUID         |                | -+ |
|            | Fondo          |               |                | =  |
|            | Sombras        | Tamaño        | 5.0000         |    |
| /          | ' Callouts     |               |                | _* |
|            | Ubicación      |               | Puntos 💌       | =  |
|            | Representación | Color         |                | =, |
|            |                | Opacidad      | 100,0 % 🗘      | =  |

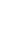

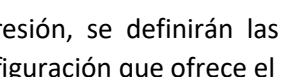

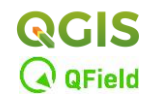

# 

| [ | abc<br>+ab<br>< c | Texto<br>Formateo                       | Buffer  Dibujar buffer de texto | (E)                        |   |
|---|-------------------|-----------------------------------------|---------------------------------|----------------------------|---|
|   | abc<br>abc        | Buffer<br>Máscara                       | Tamaño                          | 0,5000                     |   |
|   | •                 | Fondo<br>Sombras                        | Color                           | Milimetros                 |   |
|   |                   | Callouts<br>Ubicación<br>Representación | Opacidad                        | Colorear relleno de buffer |   |
|   | 1                 |                                         | Estilo de unión de plumilla     | Redondo *                  |   |
|   |                   |                                         | Modo de mezcla                  | Normal                     |   |
|   |                   |                                         | Efectos de dibujo               |                            | * |

## Ubicación: The Placement Mode: ...... Paralelo

Distancia: .....No repetir

| abc Texto                                                                                                    | Ubicación                                                                                                    |  |  |  |  |  |
|----------------------------------------------------------------------------------------------------|----------------------------------------------------------------------------------------------------|--|--|--|--|--|
| +ab<br>< c Formateo                                                                                                    | Configuración general<br>The Placement Mode option controls the overall placement of labels relative to their<br>corresponding features.                        |  |  |  |  |  |
| abc Buffer                                                                                                    |                                                                                                    |  |  |  |  |  |
| Fondo                                                                                                    | Modo Paralelo 🔹                                                                                                    |  |  |  |  |  |
| Sombras                                                                                                    | Arranges label candidates parallel to a generalised line representing the feature. Placements which fall over<br>straighter portions of the line are preferred. |  |  |  |  |  |
| Callouts                                                                                                    | Posiciones permitidas 🗹 Encima de la línea 🗌 Sobre la línea 🗌 Debajo de la línea 🧲                                                                              |  |  |  |  |  |
| Representación     Posición depenciente de la orientación de líneas                                                                                                    |                                                                                                    |  |  |  |  |  |
|                                                                                                    | Distancia 0,0000                                                                                                    |  |  |  |  |  |
|                                                                                                    | Milímetros 🔹 🖷                                                                                                    |  |  |  |  |  |
|                                                                                                    | ▼ Repeating Labels                                                                                                    |  |  |  |  |  |
| Setting a repeat distance allows labels to be repeated multiple times over the length of the featur<br>distance is treated as a hint for label placement only, and the exact distance between repeating la<br>vary depending on the shape of the feature and arrangement of nearby labels. |                                                                                                    |  |  |  |  |  |
|                                                                                                    | Distancia No repetir                                                                                                    |  |  |  |  |  |
|                                                                                                    | Milímetros 🔹 🗨                                                                                                    |  |  |  |  |  |

 Activar y comprobar los atributos de la capa 'Pagos'. Simbolizarla por categorías con el campo 'D\_Pago' y con la rampa de color 'RdYIGn'.

| ( | 🔇 Pagos copiar— Objetos Totales: 6, Filtrados: 6, Seleccio |          |             |  |  |  |  |  |  |
|---|------------------------------------------------------------|----------|-------------|--|--|--|--|--|--|
|   | / 🕱 🖶 😋                                                    | 11 I × 0 | 🗈 i 🗞 🗮 💟   |  |  |  |  |  |  |
|   | fid                                                        | OBJECTID | D_Pago      |  |  |  |  |  |  |
| 1 | 1                                                          | 859      | SOMBRAFRÍA  |  |  |  |  |  |  |
| 2 | 7                                                          | 859      | EL PALOMAR  |  |  |  |  |  |  |
| 3 | 16                                                         | 859      | URDES       |  |  |  |  |  |  |
| 4 | 20                                                         | 859      | RASTROJILLO |  |  |  |  |  |  |
| 5 | 23                                                         | 859      | CASTRO      |  |  |  |  |  |  |
| 6 | 26                                                         | 859      | RETUERTA    |  |  |  |  |  |  |

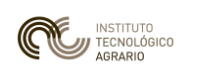

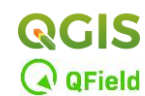

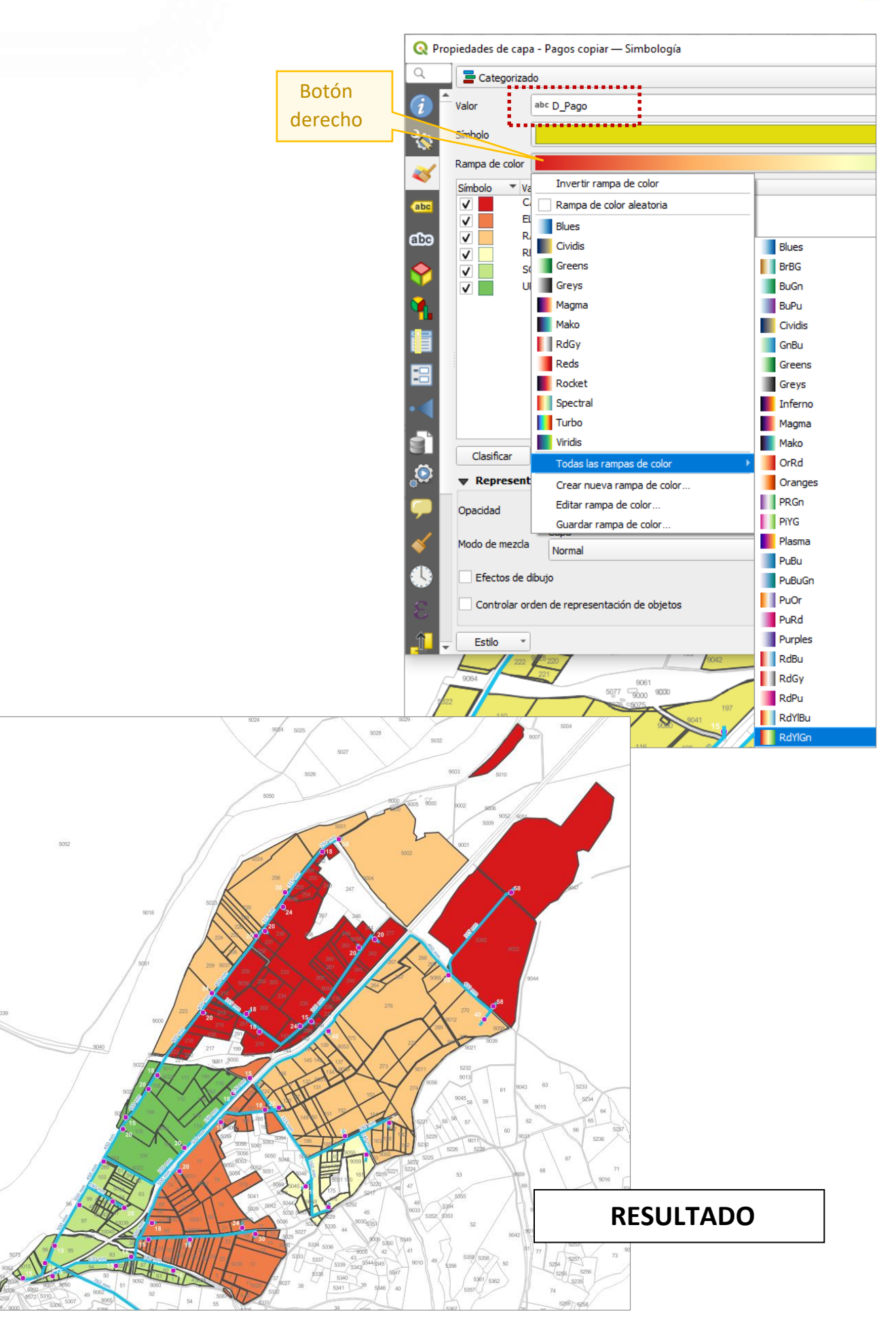

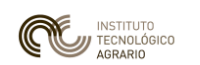

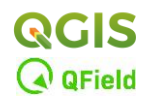

Se guarda el proyecto y se abre el "Administrador de composiciones" (Proyecto / Administrador de composiciones...). Se va a crear una nueva composición utilizando una plantilla en "Nuevo usando plantilla" / Específico / Buscar AtlasRegadioCastronuno.qgt / Crear / Nombre de la nueva composición: 03\_Atlas / Aceptar.

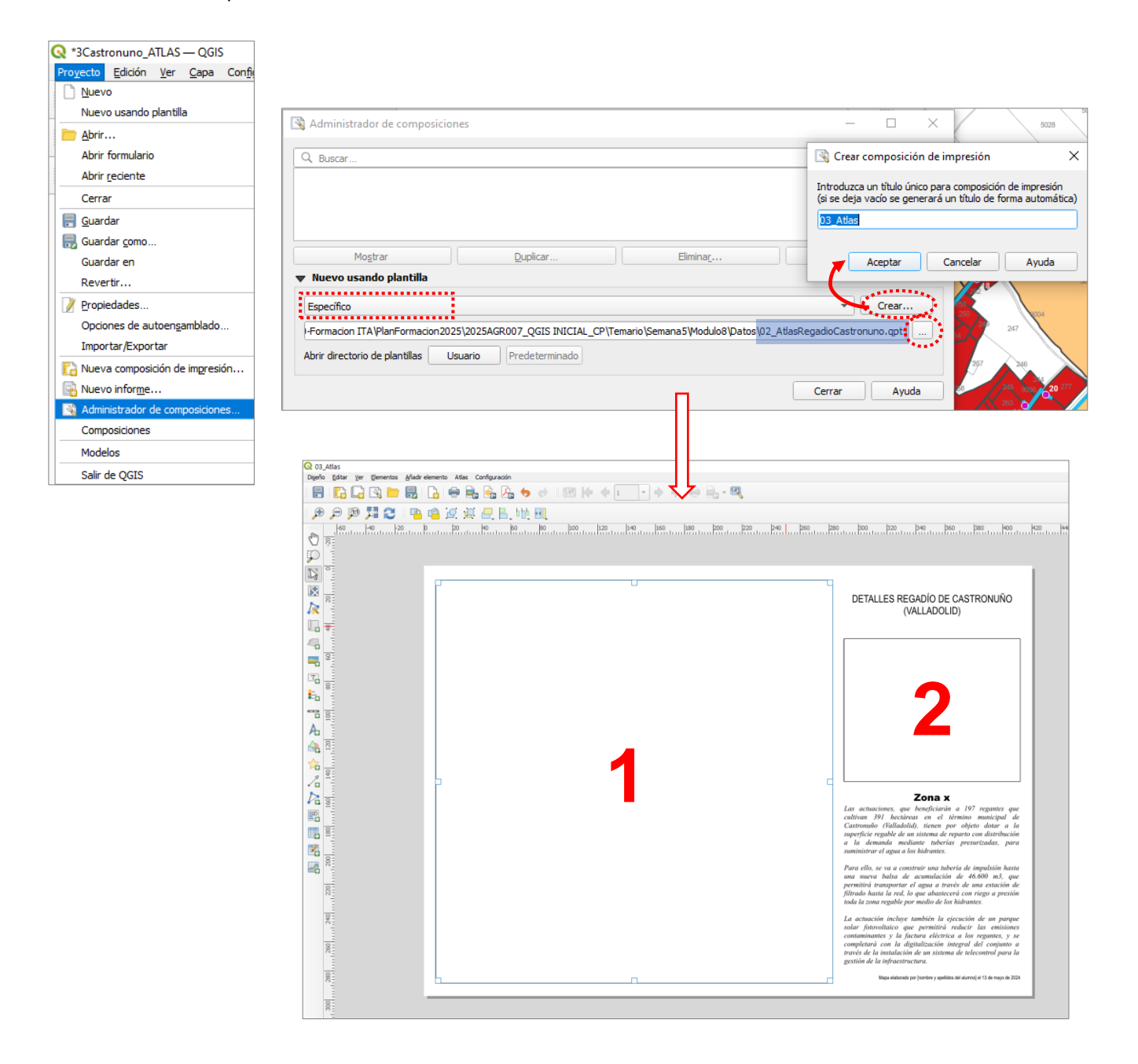

Se presenta una plantilla con dos espacios diferenciados: uno destinado a la vista detallada de una zona específica del mapa (*Zona 1*) y otro (*Zona 2*), que muestra la ubicación de dicha vista dentro de la extensión total del mapa.

En este ejercicio, el espacio principal representa las parcelas de regadío pertenecientes a un pago determinado, mientras que el cuadro de la derecha muestra la superficie total de regadío, destacando con una zona sombreada la ubicación de dicho pago dentro del conjunto de la zona de regadío.

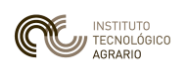

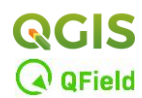

Recordando las Herramientas principales de las Composiciones en QGIS...

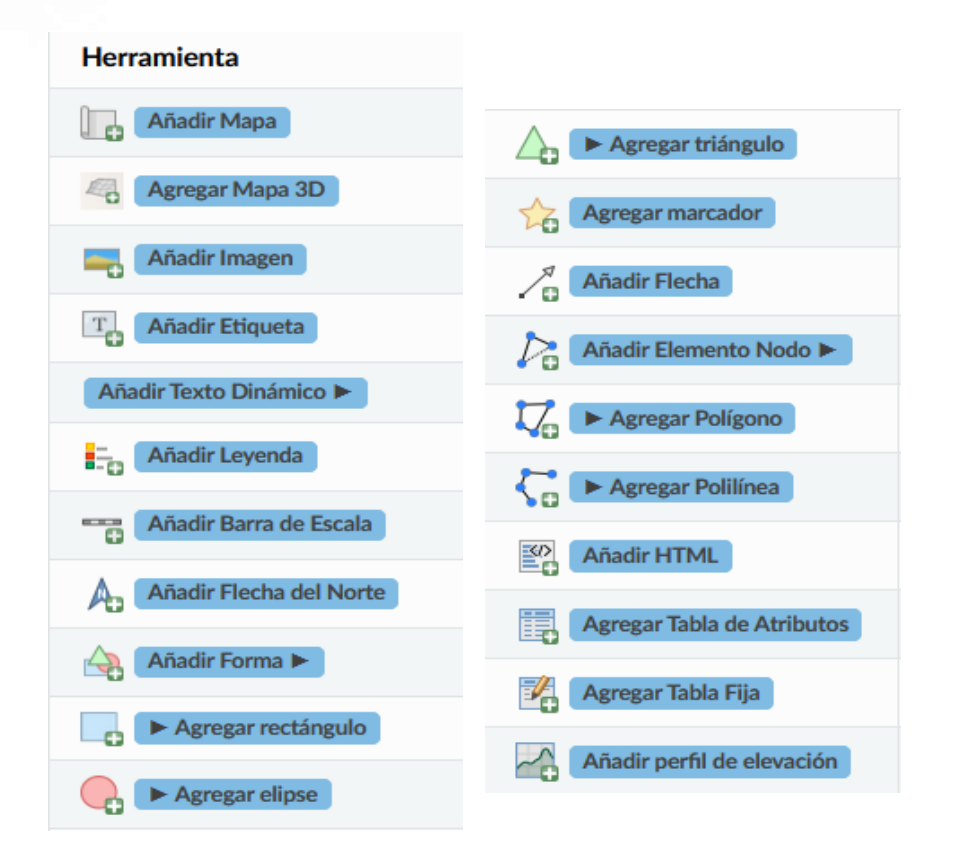

 Insertar con la herramienta "Añadir mapa" en el cuadro 1 una vista del mapa de QGIS (será el Mapa1) y en el 2 repetir la operación (será el Mapa2).

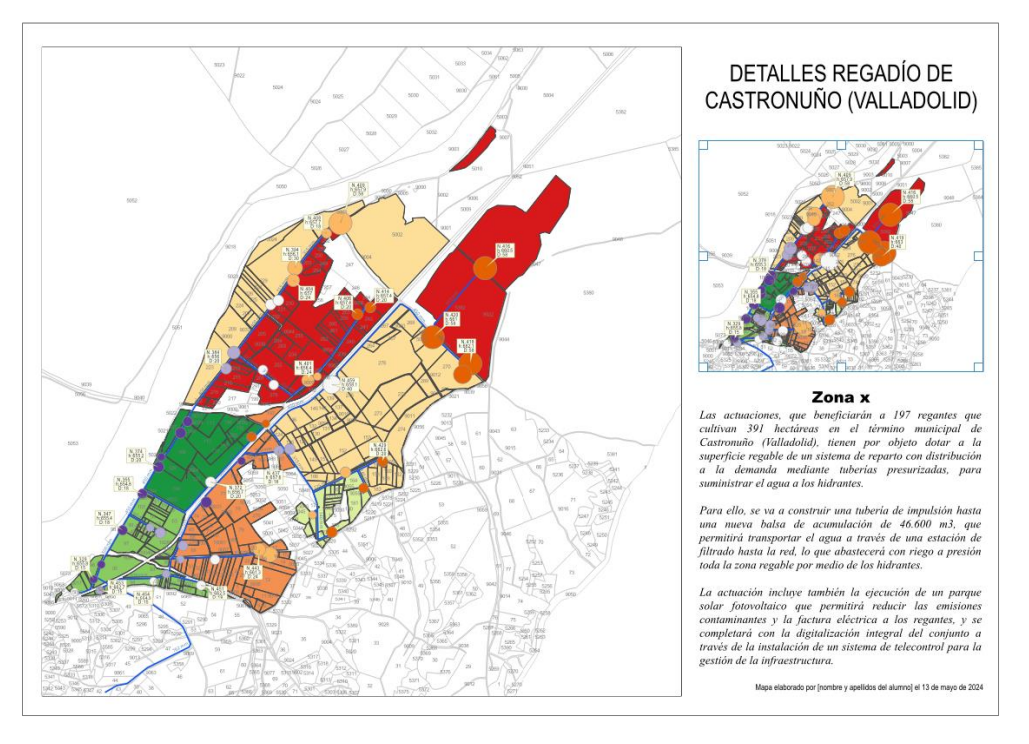

 Seleccionar en la pestaña de ELEMENTOS el Mapa2 y en PROPIEDADES DEL ELEMENTO / Vistas generales / "+", se crea una 'Vista general 1' y se debe de concretar la extensión en "Marco de mapa": Mapa1.

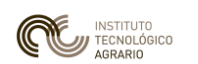

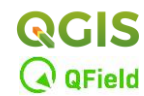

Asignar un color en ESTILO DEL MARCO (RGB relleno: 12,35,239; RGB marca: 12,73,239).

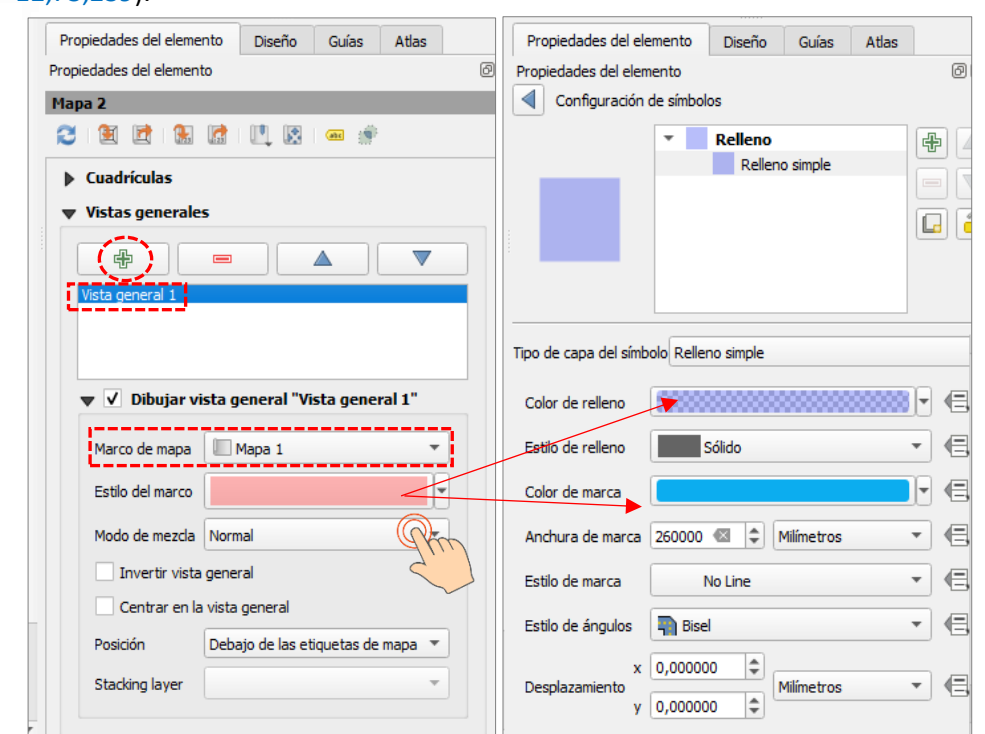

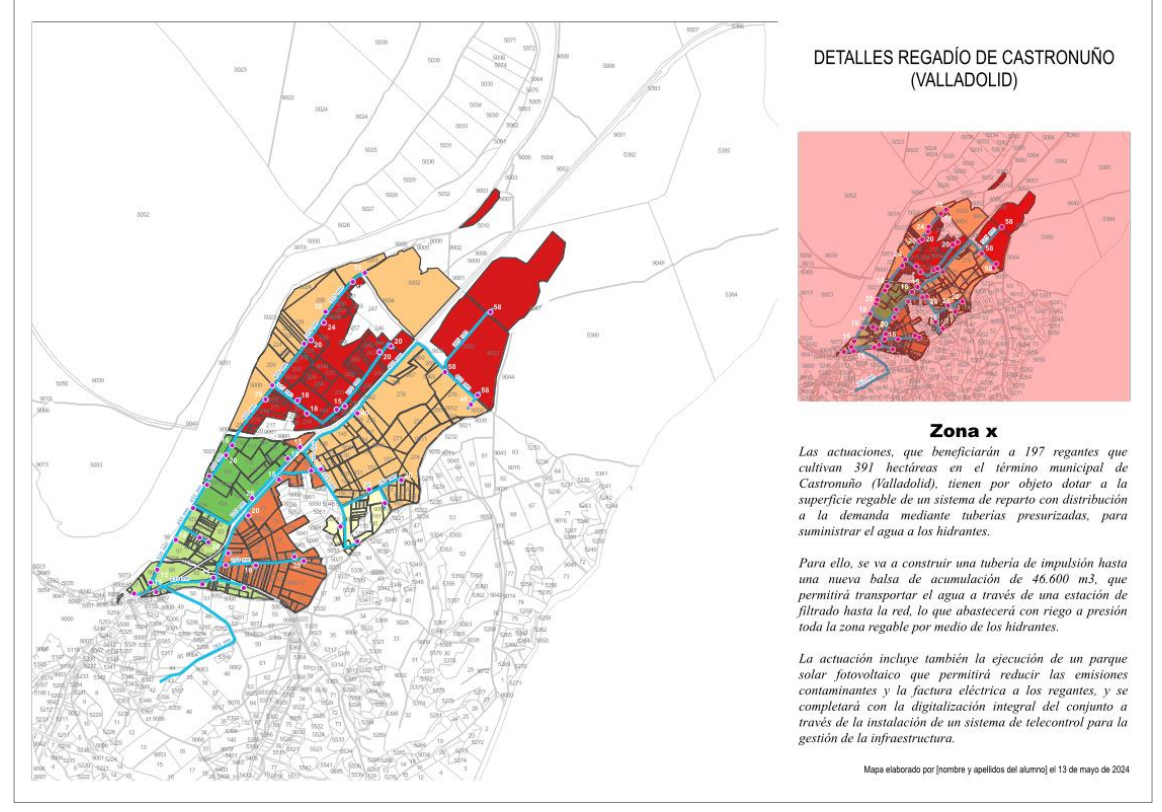

- Enmarcar los mapas seleccionando cada uno como elementos y en "Propiedades de elemento" activar la casilla de "Marco".
- Para facilitar la visualización de los elementos en pantalla, se va a minimizar sin salir de la composición 03\_Atlas e ir al mapa de QGIS para desactivar las siguientes opciones:

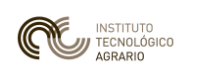

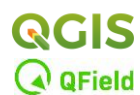

#### - Etiquetas de la capa 47046\_PARFE.

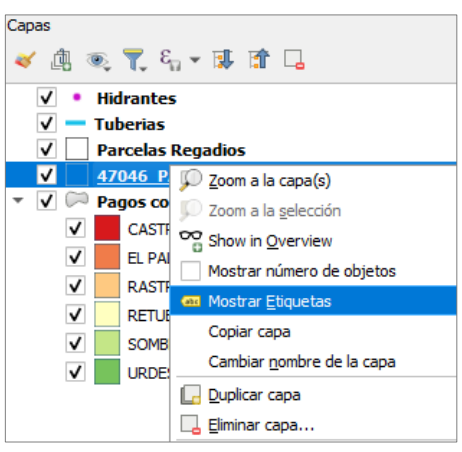

- La capa Hidrantes.

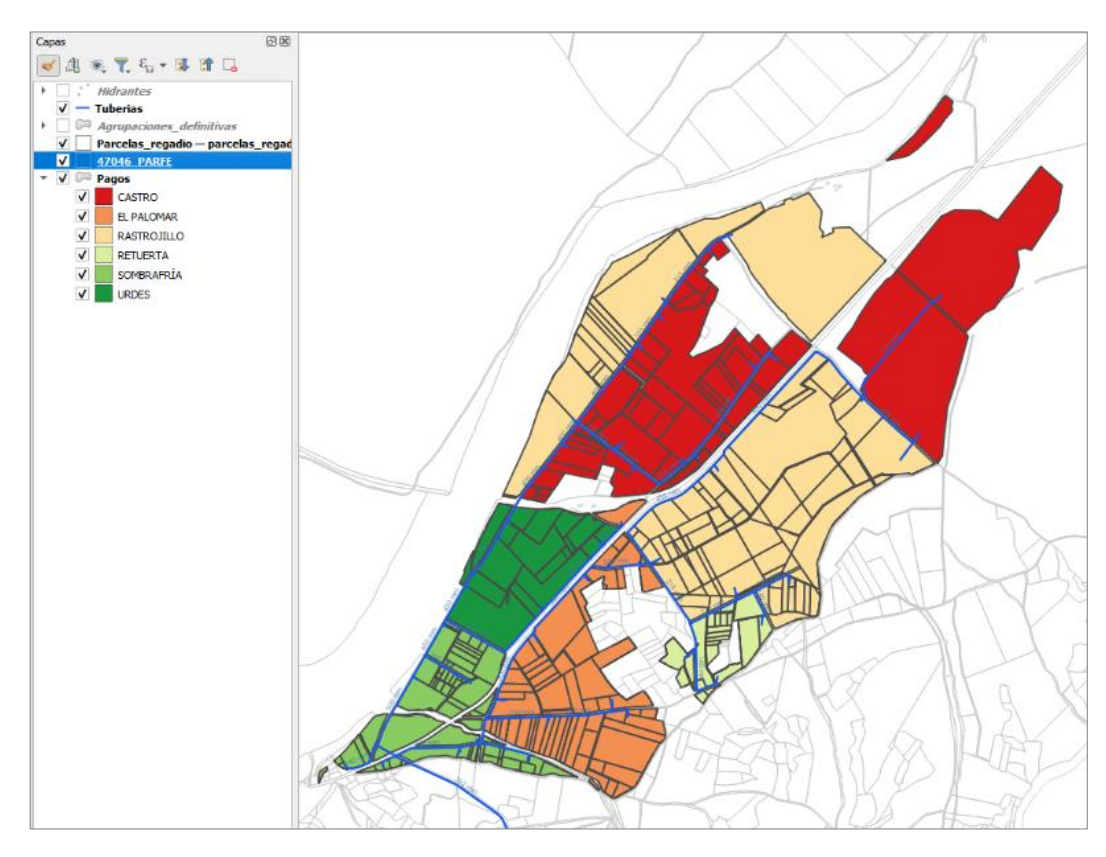

- De nuevo se vuelve a la Composición, y se selecciona en el panel ELEMENTOS el "Mapa2" y las siguientes opciones en PROPIEDADES DEL ELEMENTO:
  - Propiedades principales / Establecer una escala de 1/40.000.
  - Capas / Bloquear las capas y los estilos para las capas.

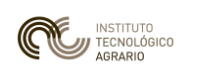

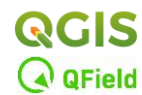

| Ele      | mentos                                                                                                    |                             | 6 X      |  |  |  |  |  |
|----------|----------------------------------------------------------------------------------------------------|-----------------------------|----------|--|--|--|--|--|
| ۲        | Elemento                                                                                                    | 0                           |          |  |  |  |  |  |
| V        | V 🔲 Mapa 2                                                                                                    |                             |          |  |  |  |  |  |
| V        | ✓ Marco para Mapa2                                                                                                    |                             |          |  |  |  |  |  |
| ✓ Mapa 1 |                                                                                                    |                             |          |  |  |  |  |  |
| V        | ✓ Marco para Mapa 1                                                                                                    |                             |          |  |  |  |  |  |
| V        | ✓                                                                                                    |                             |          |  |  |  |  |  |
| V        | <ba< td=""><td>arra de escala&gt;</td><td></td></ba<>                                                                                                    | arra de escala>             |          |  |  |  |  |  |
| V        | T Tex                                                                                                    | to descriptivo              |          |  |  |  |  |  |
| V        | T Ide                                                                                                    | ntificador del Paraje       |          |  |  |  |  |  |
| V        | T Títu                                                                                                    | lo del Mapa                 |          |  |  |  |  |  |
|          |                                                                                                    |                             |          |  |  |  |  |  |
| F        | ropiedades del eleme                                                                                                    | ento Diseño Guías Atlas     |          |  |  |  |  |  |
| Pre      | piedades del elemen                                                                                                    | ito                         | ØX       |  |  |  |  |  |
|          | 2                                                                                                    |                             |          |  |  |  |  |  |
| M        | apa z                                                                                                    | 0 . 0 . 0 . 0               |          |  |  |  |  |  |
| Ŕ        | 3 🖭 🖾 🐁                                                                                                    |                             |          |  |  |  |  |  |
|          | Propiedades propiedades pro | rincipales                  | <b>^</b> |  |  |  |  |  |
| П        |                                                                                                    |                             | 1        |  |  |  |  |  |
| L        | Escala                                                                                                    | 40000                       |          |  |  |  |  |  |
| Ĩ        | Rotación de mapa                                                                                                    | 0,00 ° 🗘 🖶                  | C        |  |  |  |  |  |
|          | SRC                                                                                                    | Usar SRC del proyecto 🔻 🌏 🖶 |          |  |  |  |  |  |
|          | ✓ Dibujar elementos de la vista del mapa                                                                                                    |                             |          |  |  |  |  |  |
|          | 🖝 Capas                                                                                                    |                             | _        |  |  |  |  |  |
|          | Seguir tema de                                                                                                    | e mapa (ninguno) 💌 🚛        |          |  |  |  |  |  |
|          | V Bloquear capas                                                                                                    |                             |          |  |  |  |  |  |
|          | ✔ Bloquear estilo                                                                                                    | s para las capas            |          |  |  |  |  |  |

- Establecidas las opciones para la vista de ubicación en la totalidad del mapa, el siguiente paso es generar un atlas a partir de los datos del Mapa1.
- Seleccionar en ELEMENTOS el Mapa1.

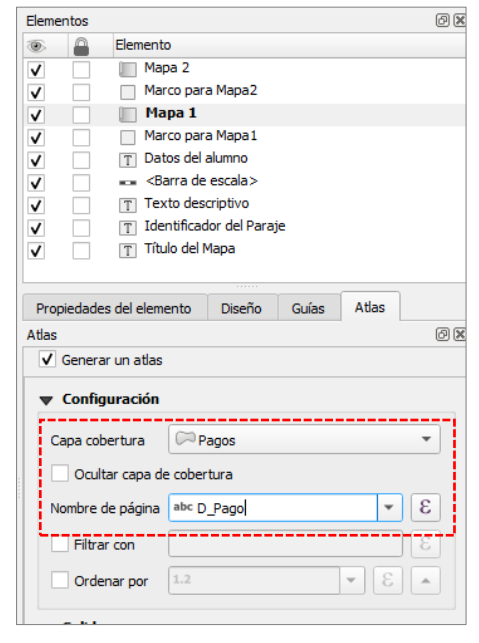

En su pestaña "ATLAS" se le va a indicar que se quiere generar un atlas por cada uno de los parajes que conforman la zona de regadío.

La capa sobre la cual versará la división de los mapas será la de parajes, capa "*Pagos*", y el campo único que define cada uno de los parajes es '*D\_Pago*'.

A partir de ahora será el Atlas el que genere y gestione la maquetación y debemos indicárselo en PROPIEDADES DEL ELEMENTO (MAPA1):

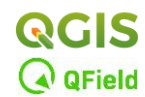

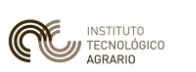

| Propiedades del elemento                                | Diseño        | Guías | Atlas |          |
|---------------------------------------------------------|---------------|-------|-------|----------|
| Propiedades del elemento                                |               |       |       | Ø        |
| Mapa 1                                                  |               |       |       |          |
| 2 🗉 🖻 🔚 🕼                                               | L 🕅           | æ 🌻   |       |          |
| <ul> <li>Propiedades principa</li> <li>Capas</li> </ul> | ales          |       |       |          |
| p Capas                                                 |               |       |       |          |
| Extensión                                               |               |       |       |          |
| Rango temporal                                          |               |       |       |          |
| Controlado por A                                        | Atlas         |       |       |          |
| Margen alrededor de                                     | objeto        | 10% 🜑 | •     | <b>.</b> |
| 🔘 Escala predefinida (m                                 | nejor ajuste) | )     |       |          |
| 🔿 Escala fijada                                         |               |       |       |          |
|                                                         |               |       |       |          |

Ahora es necesario etiquetar el nombre de cada mapa con un Título. Para que lo haga de forma automática en función del paraje que se esté representando, sin tener que hacerlo a mano uno por uno, se indica que se etiquete en función del campo 'D\_Pago'. Esta acción se hará sobre el elemento textual de la plantilla "Zona x". Seleccionar este elemento en el panel y en las "Propiedades del Elemento" / Propiedades principales:

| •         |                                   |    | Dis  | eño    | Propiedades del elemento | Guías | Atlas    |   |
|-----------|-----------------------------------|----|------|--------|--------------------------|-------|----------|---|
| Elementos | Deshacer historial                |    | Prop | iedade | s del elemento           |       |          | Ø |
| Elementos |                                   | 0× | Etic | jueta  |                          |       |          |   |
| ۵ 🔒       | Elemento                          |    |      | Prop   | piedades principales     |       |          |   |
| ✓         | Mapa 2                            |    |      |        |                          |       |          |   |
| ✓         | <rectangle></rectangle>           |    |      | Zona   | x                        |       |          |   |
| ✓         | Mapa 1                            |    |      |        | _                        |       |          |   |
| ✓         | Rectangle>                        |    |      |        |                          |       |          |   |
| ✓         | Mapa elaborado por [nombr         |    |      |        |                          |       |          |   |
| ✓         | 🕳 <barra de="" escala=""></barra> |    |      |        |                          |       |          |   |
| ✓         | T Las actuaciones, que bene       |    |      |        |                          |       |          |   |
| ✓         | 🝸 Zona x                          |    | 2    |        |                          |       |          |   |
| ✓         | Detalles regadío de Castr         |    |      |        |                          |       |          |   |
|           |                                   |    |      |        |                          |       |          |   |
|           |                                   |    |      | Re     | presentar como HTML      |       |          |   |
|           |                                   |    |      | Inser  | tar/Editar expresión 🔻   | Texto | dinámico |   |

- Borrar el texto "Zona x".
- Entrar en Insertar/Editar expresión y escribir la sentencia que construirá una cadena de texto con el prefijo la palabra "Paraje" y continuará con los registros del campo 'D\_Pago' de la tabla de atributos de la capa 'Pagos':

| <b>Q</b> Insertar expresión                                               |                                                                                                    | ×                                                                                                    |
|---------------------------------------------------------------------------|----------------------------------------------------------------------------------------------------|----------------------------------------------------------------------------------------------------|
| Expresión Editor de funciones                                             |                                                                                                    |                                                                                                    |
| D 🖯 🗍 💼 上 🗘                                                               | Q Bus Mostrar ayuda                                                                                                    | grupo campos y valores                                                                                                    |
| <pre>'Paraje '    "D_Pago" = + - / * ^    ( ) '\n' Objects espacial</pre> | feature<br>geometry<br>id<br>→ Agregados<br>→ Archivos y rutas<br>→ Cadena<br>→ Cadena<br>→ Cadena<br>→ Cadena<br>→ Cadena<br>→ Cadena<br>→ Cadena<br>→ Agregados<br>→ Agregados<br>→ Agregados<br>→ Agregados<br>→ Cadena<br>→ Cadena | Contiene una lista de campos de la capa.<br>También se puede acceder a valores de<br>ejemplo mediante clic derecho.<br>Seleccione el nombre del campo de la<br>lista y luego haga clic derecho para<br>acceder al menú contextual con opciones<br>para cargar valores de ejemplo del campo<br>seleccionado. |
| Previsualizar: 'Paraje SOMBRAFRÍA'                                        | 1.2 OBJECTID V                                                                                                    | Loading field values from online sources                                                                                                    |
|                                                                           |                                                                                                    | Aceptar Cancelar Ayuda                                                                                                    |

### 'Paraje ' || "D\_Pago"

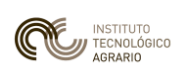

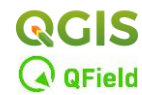

|                                              | DETALLES REGADÍO DE CASTRONUÑO<br>(VALLADOLID)                                                                                                    |
|----------------------------------------------|----------------------------------------------------------------------------------------------------|
|                                              |                                                                                                    |
| Diseño Propiedades del elemento Guías Atlas  |                                                                                                    |
| Propiedades del elemento Ø                   |                                                                                                    |
| Etiqueta                                     |                                                                                                    |
| Propiedades principales                      |                                                                                                    |
| 'Paraje'    "D_Pago"                         | 'Paraje '    "D_Pago"                                                                                                    |
|                                              | Las actuaciones, que beneficiarán a 197 reganter que<br>cultivan 391 hectáreas en el término municipal de<br>Castronuño (Valladalid), tienen por objeto dotar a la                                                       |
|                                              | superficie regable de un sistema de reparto con distribución<br>a la demanda mediante tuberias presurizadas, para<br>suministrar el agua a los hidrantes.                                                                |
|                                              | Para ello, se va a construir una tubería de impulsión hasta<br>una nueva balsa de acumulación de 46.600 m3 aue                                                                                                    |
|                                              | permitirá transportar el agua a través de una estación de<br>filtrado hasta la red, lo que abastecerá con riego a presión                                                                                                |
| Representar como HTML                        | toda la zona regable por medio de los hidrantes.                                                                                                    |
| Insertar/Editar expresión 🔻 Texto dinámico 🧋 | La actuación incluye también la ejecución de un parque<br>solar fotovoltaico que permitirá reducir las emisiones                                                                                                    |
|                                              | contaminantes y la factura eléctrica a los regantes, y se<br>completará con la digitalización integral del conjunto a<br>través de la instalación de un sistema de telecontrol para la<br>gestión de la infraestructura. |
|                                              | Mapa elaborado por [nombre y apelidos del alumno] el 13 de mayo de 2024                                                                                                    |

- Ahora se va a establecer una regla para que el atlas muestre en el 'Mapa1' las parcelas de regadío de cada paraje de forma individual. Esto se consigue estableciendo una simbología de la capa 'Pagos' "Basada en reglas".
- Desde QGIS la vista general del proyecto seleccionar en la TOC la capa '*Pagos'*:
  - Propiedades / Simbología / Basada en reglas
  - Pulsando sobre el botón "+" crear una nueva regla, que se llamará 'Regla 1', identificando en el Filtro / Expresión el campo "D\_Pago" con la variable que se ha creado internamente al generar el atlas en la composición: atlas @atlas\_pagename.

| Q Prop          | piedades de capa - Pagos — Simbolog                                                                                                    | ía                                                                                            |                                                   | ×                                                                     |                                                                                                    |
|-----------------|----------------------------------------------------------------------------------------------------|-----------------------------------------------------------------------------------------------|---------------------------------------------------|-----------------------------------------------------------------------|----------------------------------------------------------------------------------------------------|
| Q               | 🔚 Basado en reglas                                                                                                    |                                                                                               | 🔇 Edit Rule                                       |                                                                       | ×                                                                                                    |
| ि _<br>२ेछ<br>ऑ | Etiqueta       Image: Castro       Image: Castro       Imag | Regla<br>"D_Pago" = 'CASTR(<br>"D_Pago" = 'ELPAL(<br>"D_Pago" = 'RASTR(<br>"D_Pago" = 'RETUEF | Etiqueta Regla 1<br>Filtro Else Agrupación para o | otras entidades                                                       | E Prueba                                                                                                    |
| abc             | ✓     SOMBRAFRÍA       ✓     URDES                                                                                                    | "D_Pago" = 'SOMBR<br>"D_Pago" = 'URDES'<br>(sin filtro)                                       | Descripción Intervalo de escala                   | Expression Builder           Expression           Editor de funciones |                                                                                                    |
| abo<br>🔶        |                                                                                                    |                                                                                               | Minimo (exclusivo)                                | "D_Pago" = @atlas_pagename                                            | Q Buscar N Sensors ✓ Variables                                                                                                    |
| <b>%</b><br>≣≣  |                                                                                                    |                                                                                               | ✓ Símbolo                                         |                                                                       | animation_end_time<br>animation_interval<br>animation_start_time<br>atlas_feature<br>atlas_featureid<br>atlas_geometry<br>atlas_pagename<br>canvas_cursoc_point<br>feature<br>frame_duration |
| •<br>•<br>•     | Eedefhir las reglas seleccionadas ×                                                                                                    |                                                                                               | Color                                             |                                                                       | frame_number<br>frame_rate<br>frame_timestep<br>frame_timestep_units<br>geometry<br>id<br>layer                                                                                              |

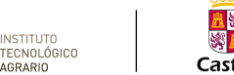

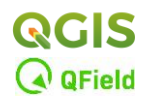

- Se acepta hasta llegar al cuadro *Propiedades de capa-Pagos—Simbología.* Se pincha sobre la regla '*Regla 1*' y se arrastra hasta la primera posición de la lista.

| <b>Q</b> Prop | iedades de capa - Pagos — Sim | bología                    | Q Prop  | iedades de ca | apa - Pagos — Sim | bología                    |
|---------------|-------------------------------|----------------------------|---------|---------------|-------------------|----------------------------|
| Q             | 🔚 Basado en reglas            |                            |         | 🔚 Basado e    | n reglas          |                            |
|               | Etiqueta                      | Regla                      | G ^     | Etiqueta      |                   | Regla                      |
|               | CASTRO                        | "D_Pago" = 'CASTRO'        |         |               | Regla 1           | "D_Pago" = @atlas_pagename |
| 3             | EL PALOMAR                    | "D_Pago" = 'EL PALOMAR'    | 3       | <b>V</b>      | CASTRO            | "D_Pago" = 'CASTRO'        |
|               | RASTROJILLO                   | "D Pago" = 'RASTROJILLO'   |         | ✓             | EL PALOMAR        | "D_Pago" = 'EL PALOMAR'    |
| ~             |                               | "D Pago" = 'RETUERTA'      | <b></b> | <b>v</b>      | RASTROJILLO       | "D_Pago" = 'RASTROJILLO'   |
| <b>~</b>      | J SOMBRAFRÍA                  | "D_Pago" = 'SOMBRAFRÍA'    | ~       | V             | RETUERTA          | "D_Pago" = 'RETUERTA'      |
| _             |                               | "D Page" = 'URDES'         |         | v 🔤           | SOMBRAFRÍA        | "D_Pago" = 'SOMBRAFRÍA'    |
| abc           | V Regla 1                     | "D_Pago" = @atlas_pagename | abe     | v 🗾           | JRDES             | "D_Pago" = 'URDES'         |

- Seleccionar todas las reglas excepto la 'Regla 1' y desplazar la selección dentro de la clase de esta última (cuando desplacemos el bloque seleccionado apareceré un icono de "Prohibido", cuando cambie a una flecha al situarse sobre la clase de la regla es el momento de soltar). Así se asigna la regla de la expresión a todos los valores de la capa Pago.

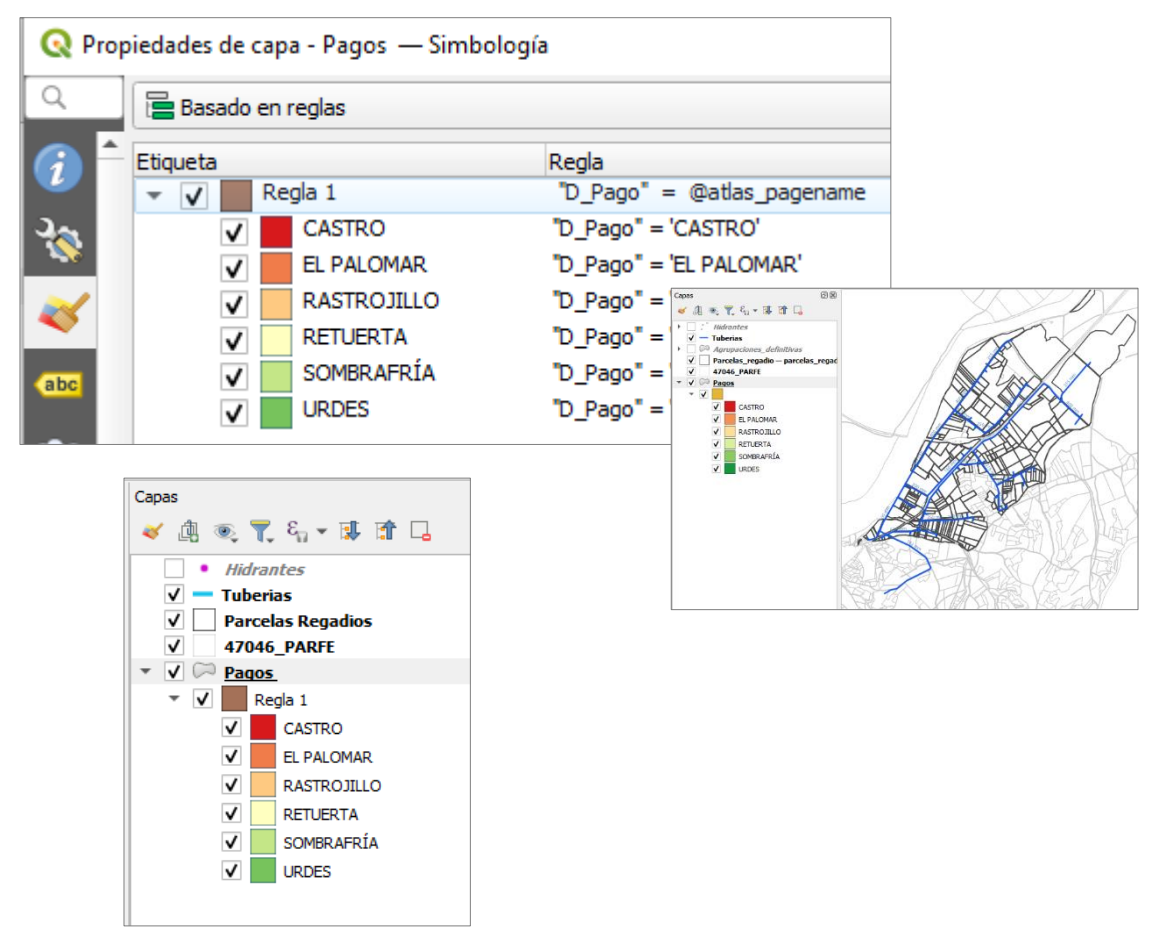

- Se activan de nuevo las etiquetas de la capa '47046\_PARFE' y la capa 'Hidrantes', y se vuelve a la composición que nos ocupa.
- Previo a activar el Atlas que se ha creado, a continuación se muestran las herramientas del mismo con sus respectivas descripciones, para facilitar su manejo.

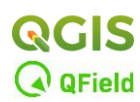

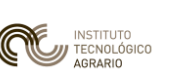

| Herramienta               | Atajos     | Barra de herramietas |
|---------------------------|------------|----------------------|
| Vista Preliminar de Atlas | Ctrl+ALt+/ | Atlas                |
| Primer Objeto Espacial    | Ctrl+<     | Atlas                |
| Objeto Espacial Anterior  | Ctrl+,     | Atlas                |
| Objeto Espacial Siguiente | Ctrl+.     | Atlas                |
| Último Objeto Espacial    | Ctrl+>     | Atlas                |
| Print Atlas               |            | Atlas                |
| Export Atlas as Images    |            | Atlas                |
| Export Atlas as SVG       |            | Atlas                |
| Export Atlas as PDF       |            | Atlas                |
| Configuración de Atlas    |            | Atlas                |

 Ahora sí, ahora ya se está en disposición de activar el ATLAS. Desde su barra de herramientas se clica sobre el botón "Vista preliminar de Atlas". Acto seguido, se activan los botones contiguos que permitirán desplazarse por los mapas que componen el atlas.

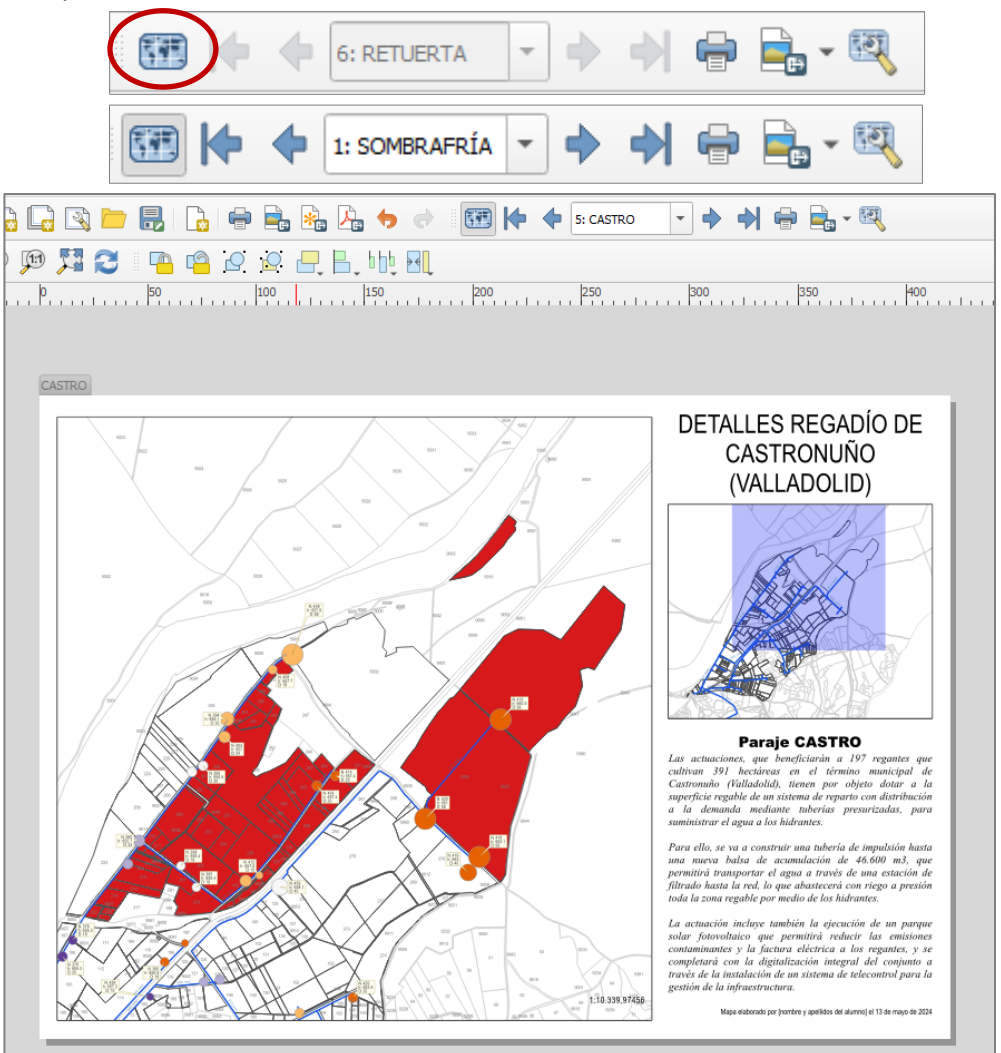

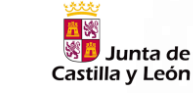

INSTITUTO TECNOLÓGICO

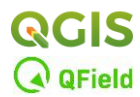

**NOTA:** Si no se visualizan correctamente las capas se puede recargar la vista seleccionando el elemento '*Mapa 1'* / *Propiedades del Elemento* / *Botón "Actualizar vista previa de mapa".* 

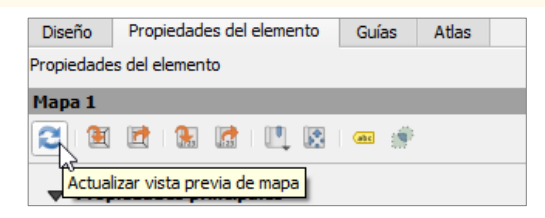

- Una vez generado el Atlas, este puede exportarse a archivos externos en varios formatos. Si bien es posible realizar esta exportación manualmente, archivo por archivo, uno de los potenciales de esta herramienta radica en su capacidad de automatización. A continuación, se generarán seis archivos PDF, uno para cada pago de la zona.
  - Situarse en la pestaña ATLAS (no es necesario seleccionar ningún elemento).
  - En el apartado de SALIDAS desactivar la opción *"Exportar fichero simple cuando sea posible"* para que no se exporte el resultado a un único fichero. Se quiere obtener un mapa por cada uno de los parajes de la zona de regadío.
  - Para que se nombre cada fichero de salida con un identificativo personalizado a la denominación del paraje entrar en *"Fichero expresión de salida"* a modo de expresión y escribir: *'Mapa del paraje ' || "D\_Pago"*

| tlas    |               |                   |             |   | - | 6 | 9 X |
|---------|---------------|-------------------|-------------|---|---|---|-----|
| ✓ Gene  | rar un atlas  |                   |             |   |   |   |     |
| 🔻 Conf  | iguración     |                   |             |   |   |   |     |
| Capa c  | obertura      | Pagos             |             |   |   | - |     |
| Oc      | ultar capa de | e cobertura       |             |   |   |   |     |
| Nombre  | e de página   | abc D_Pago        |             |   | • | 3 |     |
| 🗌 Filt  | rar con       |                   |             |   |   | 3 |     |
| Ord     | lenar por     |                   |             | - | 3 | - |     |
| 🔻 Salio | a             |                   |             |   |   |   |     |
| Fichero | expresión o   | le salida         |             |   |   |   |     |
| 'outpu  | t_'  @atlas_  | featurenumber     |             |   | 1 | 3 |     |
| Exp     | ortar ficher  | o simple cuando s | sea posible |   | / | ~ |     |
| Format  | o de exporta  | ación de imagen   | tif         |   |   | - |     |

| Q Nombre de archivo basado en expresión                                                                                         |                                                                                                    | ×                                                                                                    |
|----------------------------------------------------------------------------------------------------|----------------------------------------------------------------------------------------------------|----------------------------------------------------------------------------------------------------|
| Expresión Editor de funciones                                                                                                   |                                                                                                    |                                                                                                    |
|                                                                                                    | Q. Buscar Mostrar valore                                                                                                    | s grupo field                                                                                                    |
| 'Mapa del paraje '    "D_Pago"<br>= + - / * ^    ( ) '\n'<br>Objeto espacial ♥ ●<br>Previsualizar: 'Mapa del paraje SOMBRAFRÍA' | <ul> <li>Agregados</li> <li>Archivos y rutas</li> <li>Cadena</li> <li>Campos y valores         <ul> <li>feature</li> <li>geometry</li> <li>id</li> <li>NULL</li> <li>1.2 fd</li> <li>1.2 OBJECTID</li> <li>abc D_Pago</li> </ul> </li> <li>Capas de mapa</li> <li>Color</li> </ul> | Doble clic para añadir un nombre de campo a la cadena de la expresión.       Valores       Q       Buscar       Todos únicos       10 Muestras |
|                                                                                                    |                                                                                                    | Aceptar Cancelar Ayuda                                                                                                    |

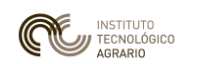

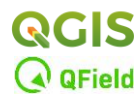

- Para exportar a PDF hay que ir al menú Atlas / Exportar como PDF...
- Seleccionar una carpeta de salida donde se copiarán todos los PDF que se generen.
- Seleccionar las opciones de salida que se indican en la siguiente imagen (*importante: sin archivo de geo-referencia*):

| Opciones de exportación de PDF  Opciones de exportación  C Exportar siempre como vectoriales  Anexar información de georreferencia  Exportar metadato RDF (título, autor, etc)  Exportación de texto Siempre exportar textos como trayectos (Recomendado)  Timage compression Lossy (JPEG)  C Create Geospatial PDF (GeoPDF)  rmato ISO 32000 Extension (recommended)  Timato Iso 32000 Extension (recommended)  Timato Iso 32000 Extension (recommended)  Anexar información de map themes  Anexar información de map themes  Anexar información de peore people de texto  Anexar información de georreferencia  Anexar información de georreferencia  Anexar   | Image: Configure of the primer of the primer of the primer of the primer of the prime of the prime of the | eliminar de <u>A</u> tlas<br>bjeto espacial<br>espacial anterio <u>r</u><br>e objeto espacial<br>bjeto espacial<br>as<br>r atlas como imágener<br>r atlas como S <u>V</u> G<br>r atlas como PDF<br>ración de atlas | Control+Alt<br>Control+,<br>Control+,<br>Control+,<br>Control+> |
|----------------------------------------------------------------------------------------------------|----------------------------------------------------------------------------------------------------|----------------------------------------------------------------------------------------------------|-----------------------------------------------------------------|
| Opciones de exportación de PDF       ×         ✓ Opciones de exportación       ▲         ✓ Exportar siempre como vectoriales       ▲         △ Anexar información de georreferencia       ▲         ✓ Exportar metadato RDF (título, autor, etc)       ▲         Exportarión de texto       Siempre exportar textos como trayectos (Recomendado) ▼         Image compression       Lossy (JPEG)         ✓ Create Geospatial PDF (GeoPDF)       ISO 32000 Extension (recommended) ▼         rmato       ISO 32000 Extension (recommended) ▼                                                                                                    | Primer ol     Objeto e     Siguiente     Útimo of     Erint Atla     Exportar     Exportar     Configur                                                                                                    | bjeto espacial<br>espacial anterio <u>r</u><br>e objeto espacial<br>bjeto espacial<br>as<br>r atlas como imágene:<br>r atlas como S <u>V</u> G<br>r atlas como PDF<br>ración de atlas                              | Control+<<br>Control+,<br>Control+.<br>Control+><br>:s          |
| Opciones de exportación       ×         Opciones de exportación       ×         Exportar siempre como vectoriales          Anexar información de georreferencia       ×         ✓ Exportar metadato RDF (título, autor, etc)       ×         Exportarión de texto Siempre exportar textos como trayectos (Recomendado) ▼       ×         Image compression       Lossy (JPEG)         r       ISO 32000 Extension (recommended) ▼         Imato       ISO 32000 Extension (recommended) ▼                                                                                                    | Objeto e     Siguiente     Júlimo ol     Print Atla     Exportar     Exportar     Configur                                                                                                    | espacial anterior<br>e objeto espacial<br>bjeto espacial<br>as<br>r atlas como imágener<br>r atlas como SVG<br>r atlas como PDF<br>ración de atlas                                                                 | Control+,<br>Control+><br>:s                                    |
| Opciones de exportación       ×         Opciones de exportación       ×         Exportar siempre como vectoriales          Anexar información de georreferencia       ×         Exportar metadato RDF (título, autor, etc)       ×         Exportarión de texto Siempre exportar textos como trayectos (Recomendado)       ×         Image compression       Lossy (JPEG)       ×         Imago       ISO 32000 Extension (recommended)       ×         Include multiple map themes                                                                                                    | Siguiente Siguiente Siguiente Print Atla Exportar Exportar Exportar Configur                                                                                                    | e objeto espacial<br>bjeto espacial<br>as<br>r atlas como imágener<br>r atlas como S <u>V</u> G<br>r atlas como PDF<br>ración de atlas                                                                             | Control+,<br>Control+><br>:s                                    |
| Opciones de exportación       ×         Opciones de exportación       ▲         ✓ Exportar siempre como vectoriales       ▲         △ Anexar información de georreferencia       ▲         ✓ Exportar metadato RDF (título, autor, etc)       ▲         Exportación de texto Siempre exportar textos como trayectos (Recomendado)       ▼         Image compression       Lossy (JPEG)       ▼         Imato       ISO 32000 Extension (recommended)       ▼         ✓ Include multiple map themes       ■       ■                                                                                                    | Úţimo ol     Print Atla     Exportar     Exportar     Configur                                                                                                    | bjeto espacial<br>as<br>r atlas como imágener<br>r atlas como S <u>V</u> G<br>r atlas como PDF<br>ración de atlas                                                                                                  | Control+>                                                       |
| Opciones de exportación de PDF × Opciones de exportación  C Exportar siempre como vectoriales Anexar información de georreferencia C Exportar metadato RDF (título, autor, etc) Exportación de texto Siempre exportar textos como trayectos (Recomendado)  Exportación de texto Siempre exportar textos como trayectos (Recomendado)  Create Geospatial PDF (GeoPDF)  mato ISO 32000 Extension (recommended)  D Iso 32000 Extension (recommended)  D Iso 32000 Extensio | Print Atla                                                                                                    | as<br>r atlas como imágene:<br>r atlas como S <u>V</u> G<br>r atlas como PDF<br>ración de atlas                                                                                                    | s                                                               |
| Opciones de exportación de PDF       ×         Opciones de exportación       ▲         ✓ Exportar siempre como vectoriales       ▲         △ Anexar información de georreferencia       ▲         ✓ Exportar metadato RDF (título, autor, etc)       ■         Exportación de texto Siempre exportar textos como trayectos (Recomendado)       ■         Image compression       Lossy (JPEG)       ■         ■       ISO 32000 Extension (recommended)       ■         ✓ Include multiple map themes       ■       ■                                                                                                    | Exportant<br>Exportant<br>Exportant<br>Configur                                                                                                    | r atlas como imágene:<br>r atlas como S <u>V</u> G<br>r atlas como PDF<br>ración de atlas                                                                                                    | 25<br>/ **///                                                   |
| Opciones de exportación de PDF       ×         Opciones de exportación       ▲         ✓ Exportar siempre como vectoriales       ▲         △ Anexar información de georreferencia       ▲         ✓ Exportar metadato RDF (título, autor, etc)       ▲         Exportación de textos       Siempre exportar textos como trayectos (Recomendado)       ▼         Image compression       Lossy (JPEG)       ▼         Iso 32000 Extension (recommended)       ▼         Include multiple map themes                                                                                                    | Configur                                                                                                    | r atlas como SVG<br>r atlas como PDF<br>ración de atlas                                                                                                    |                                                                 |
| Opciones de exportación de PDF × Opciones de exportación Exportar siempre como vectoriales Anexar información de georreferencia Exportar metadato RDF (título, autor, etc) Exportar metadato RDF (título, autor, etc) Exportar metadato RDF (título, autor, etc) Exportar de texto Siempre exportar textos como trayectos (Recomendado)  mage compression Lossy (JPEG) Create Geospatial PDF (GeoPDF) mato ISO 32000 Extension (recommended)                                                                                                    | Configur                                                                                                    | r atlas como PDF<br>ración de atlas                                                                                                    | - / <sup>200</sup> / //                                         |
| Opciones de exportación de PDF       ×         Opciones de exportación       •         Image: Sexportar siempre como vectoriales       •         Anexar información de georreferencia       •         Exportar metadato RDF (título, autor, etc)       •         Exportar metadato RDF (título, autor, etc)       •         Exportar metadato RDF (título, autor, etc)       •         Image compression       Lossy (JPEG)         Image compression       Lossy (JPEG)         Image       ISO 32000 Extension (recommended)                                                                                                    | Configur                                                                                                    | ración de atlas                                                                                                    |                                                                 |
| Opciones de exportación         ✓ Exportar siempre como vectoriales         Anexar información de georreferencia         ✓ Exportar metadato RDF (título, autor, etc)         Exportación de texto       Siempre exportar textos como trayectos (Recomendado)         © Create Geospatial PDF (GeoPDF)         rmato       ISO 32000 Extension (recommended)         ♥ Include multiple map themes                                                                                                    |                                                                                                    |                                                                                                    | / au ///                                                        |
| Create Geospatial PDF (GeoPDF)     Include multiple map themes                                                                                                    |                                                                                                    |                                                                                                    |                                                                 |
| Exportar siempre como vectoriales Anexar información de georreferencia Exportar metadato RDF (título, autor, etc) Exportación de texto Siempre exportar textos como trayectos (Recomendado) mage compression Lossy (JPEG) Create Geospatial PDF (GeoPDF) mato ISO 32000 Extension (recommended) Include multiple map themes                                                                                                    |                                                                                                    |                                                                                                    |                                                                 |
| Anexar información de georreferencia  Exportar metadato RDF (título, autor, etc)  Exportación de texto Siempre exportar textos como trayectos (Recomendado)  mage compression Lossy (JPEG)  Create Geospatial PDF (GeoPDF)  mato ISO 32000 Extension (recommended)  Include multiple map themes                                                                                                    |                                                                                                    |                                                                                                    |                                                                 |
| Exportar metadato RDF (título, autor, etc) ixportación de texto Siempre exportar textos como trayectos (Recomendado)  mage compression Lossy (JPEG)   Create Geospatial PDF (GeoPDF) mato ISO 32000 Extension (recommended)   Include multiple map themes                                                                                                    |                                                                                                    |                                                                                                    |                                                                 |
|                                                                                                    |                                                                                                    |                                                                                                    |                                                                 |
| Image compression       Lossy (JPEG)         Create Geospatial PDF (GeoPDF)         Imato       ISO 32000 Extension (recommended)         Include multiple map themes                                                                                                    |                                                                                                    |                                                                                                    |                                                                 |
| Create Geospatial PDF (GeoPDF) mato ISO 32000 Extension (recommended) Include multiple map themes                                                                                                    |                                                                                                    |                                                                                                    |                                                                 |
| Create Geospatial PDF (GeoPDF) mato ISO 32000 Extension (recommended) Include multiple map themes                                                                                                    |                                                                                                    |                                                                                                    |                                                                 |
| ISO 32000 Extension (recommended) *                                                                                                    |                                                                                                    |                                                                                                    |                                                                 |
| Include multiple map themes                                                                                                    |                                                                                                    |                                                                                                    |                                                                 |
|                                                                                                    |                                                                                                    |                                                                                                    |                                                                 |
|                                                                                                    |                                                                                                    |                                                                                                    |                                                                 |
|                                                                                                    |                                                                                                    |                                                                                                    |                                                                 |
|                                                                                                    |                                                                                                    |                                                                                                    |                                                                 |
|                                                                                                    |                                                                                                    |                                                                                                    |                                                                 |
|                                                                                                    |                                                                                                    |                                                                                                    |                                                                 |
| ayer Structure                                                                                                    |                                                                                                    |                                                                                                    |                                                                 |
| Uncheck layers to avoid exporting vector feature information for those layers, and                                                                                                    |                                                                                                    |                                                                                                    |                                                                 |
| PDF group. Layers can be dragged and dropped to rearrange their order in the                                                                                                    | 1                                                                                                    |                                                                                                    |                                                                 |
| generated GeoPDF table of contents.                                                                                                    |                                                                                                    |                                                                                                    |                                                                 |
| Capa PDF Group Initially Visibi                                                                                                    |                                                                                                    |                                                                                                    |                                                                 |
| Hidrantes                                                                                                    |                                                                                                    |                                                                                                    |                                                                 |
| V Tuberias                                                                                                    |                                                                                                    |                                                                                                    |                                                                 |
| Agrupaciones_definitivas                                                                                                    |                                                                                                    |                                                                                                    |                                                                 |
| Parcelas_regadio — parcelas_regadio copiar                                                                                                    |                                                                                                    |                                                                                                    |                                                                 |
| ✓ 47046_PARFE ✓                                                                                                    |                                                                                                    |                                                                                                    |                                                                 |
| V Pagos                                                                                                    |                                                                                                    |                                                                                                    |                                                                 |

- Dar a guardar y en un espacio breve de tiempo se generan los archivos PDF.

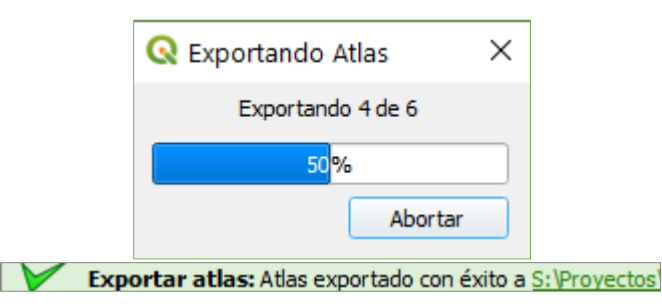

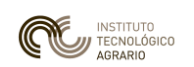

INTRODUCCIÓN A LOS SISTEMAS DE INFORMACIÓN GEOGRÁFICA (SIG) UTILIZANDO SOFTWARE LIBRE: QGIS, CON ENFOQUE EN LA EDICIÓN DE LA CARTOGRAFÍA DIGITAL

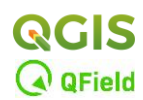

| Nombre                            | Тіро                    | Tamaño   |
|-----------------------------------|-------------------------|----------|
| 👃 Mapa del paraje CASTRO.pdf      | Documento Adobe Acrobat | 1.931 KB |
| 🔒 Mapa del paraje EL PALOMAR.pdf  | Documento Adobe Acrobat | 1.975 KB |
| 🔒 Mapa del paraje RASTROJILLO.pdf | Documento Adobe Acrobat | 2.014 KB |
| 🔒 Mapa del paraje RETUERTA.pdf    | Documento Adobe Acrobat | 1.308 KB |
| 👃 Mapa del paraje SOMBRAFRÍA.pdf  | Documento Adobe Acrobat | 1.804 KB |
| 🔒 Mapa del paraje URDES.pdf       | Documento Adobe Acrobat | 1.395 KB |

#### ENTREGA DEL EJERCICIO

- Pantallazo de las parcelas de regadío de toda la zona, con sus hidrantes y tuberías (con la simbología y etiquetado que se ha aplicado en el ejercicio) con LA CAPA DE 'PAGOS' DESACTIVADA.
- <u>Un único</u> archivo PDF (llamado atlas) que contenga todos los mapas del atlas generado en este último apartado de la presente guía.

Cada apartado anterior computará un **50%** de la nota total del ejercicio Se entregará un solo fichero comprimido con el formato siguiente: *E8\_Nombre y Apellidos del alumno.zip*